# Renewal of client certificate using soap web service of certificate service

This guide describes one example way to renew SSL client certificate that has been granted by Finnish Tax Administration. Renewal process can be implemented to the client application based on this guide.

Renewal process of test certificates in this guide can be also applied to renewal process of production certificates. Real organizational information and production web service endpoints are used with production certificate renewal process.

## Prerequisites

- Understanding of PKI concepts for creating key pair and certificate signing request
- Software development skills, compiling and running the signing application example
   Certificate service web service message schemas, WSDL:

https://vero.fi/globalassets/tulorekisteri/kuvat/varmennepalvelu-rajapinta v1.01.zip

- New key pair for certificate signing request (CSR)
- Current client certificate and related private key for signing the renewal xml message as pfx file and password for the pfx file if pfx is protected
- Business id and name of the test company related to the current client certificate

# **Required tools**

- OpenSSL: <u>https://wiki.openssl.org/index.php/Binaries</u>
- .NET Core 3.1 or later: <u>https://dotnet.microsoft.com/download/dotnet/3.1</u>
- Visual Studio Code: <u>https://code.visualstudio.com/</u>
- Example implementation for signing the xml message (SignXmlNew.exe), can be downloaded from Vero.fi: <u>https://www.vero.fi/globalassets/tietoa-</u> verohallinnosta/ohjelmistokehittajille/swaggerui/verohallinto\_program.zip
- Client for consuming SOAP web service: SoapUI <u>https://www.soapui.org/downloads/soapui/</u> or Curl <u>https://curl.se/download.html</u>

## More information:

- Instructions by Incomes register on renewing client certificates: <u>https://www.vero.fi/tulorekisteri/yritykset-ja-organisaatiot/suorituksen-maksajat/varmenne/varmenteen-uusiminen/</u>
- Documentation about certificate service by Incomes register: <u>https://vero.fi/tulorekisteri/ohjelmistokehitt%C3%A4j%C3%A4t/varmennepalvelu/dokumentaatio/</u>
- Documentation about certificate service test bench by Incomes register: <u>https://vero.fi/globalassets/tulorekisteri/dokumentaatio-2021/varmennepalvelu---ohjelmistokehitt%C3%A4j%C3%A4n-testipenkki.pdf</u>
- Vero API Slack-channel: <u>https://vero-api.slack.com</u>

   Join to the channel using feedback form on Vero API page

## Step by step guide for renewal of client certificate

## 1. Create new private key for new certificate

Create new private key with OpenSSL using command line: openssl genrsa -out newprivate.key 2048

New private key is created to a file called newprivate.key

## 2. Create new certificate signing request for renewal

Create new certificate signing request file (CSR) using the new private key created in step 1 with OpenSSL:

openssl req -new -key newprivate.key -out certificaterequest.csr

Enter following information for OpenSSL from current client certificate that is being renewed: Country Name = *FI* Organization Name = *Name of your test company name* Common Name = *Business id of your test company* 

New certificate signing request is created to a file called certificaterequest.csr

## 3. Create renewal xml message that is going to be signed

Create content part of the renewal xml mesasge. Only this content part will be signed in later steps. Use following template and fill needed information. **Note!** Remove all line breaks before signing the message:

<cer:RenewCertificateRequest xmlns:cer="http://certificates.vero.fi/2017/10/certificateservices" xmlns:xd="http://www.w3.org/2000/09/xmldsig#">

<Environment>TEST</Environment>

<CustomerId>Business id of your test company</CustomerId>

<CustomerName>Name of your test company</CustomerName>

<CertificateRequest>Certificate signing request content that was created at step 2 as base64 string without --- begin certificate request --- and --- end certificate request --- headers</CertificateRequest>

</cer:RenewCertificateRequest>

Fill needed information to the template: business id of your test company, name of you test company and CSR that was created in step 2. CSR must be a base64 encoded string without begin header ("--- begin certificate request----") and end header. Save the template to a file without line breaks for signing.

# 4. Sign the xml message

Create signature for the content part of the renewal message that was created in step 3. You can sign the content with any available method, or you can use example implementation from Tax Administration. This guide is based on example implementation of Tax Administration and it requires the current client certificate and related private key as pfx file.

Example signing application is available here: <u>https://www.vero.fi/globalassets/tietoa-verohallinnosta/ohjelmistokehittajille/swaggerui/verohallinto\_program.zip</u>

.NET core 3.1 or later and Visual Studio Code are required to run the example. Visual Studio Code is available here: <u>https://code.visualstudio.com/</u>

## 4.1 Create pfx file for the signing application using Open SSL

New pfx file is not needed if you have already one that contains current client certificate (the certificate that is being renewed) and related private key. In this case you can skip this step and to to step 4.2

Run the following command that generates the pfx file. The current certificate and the private key with which it was generated are exported to the file.

If the pfx file does not already exist, use the following command to build the pfx file and export the private key and the current certificate (stored in the cert.cer file in base64 format): openssl.exe pkcs12 -export -out test.pfx -inkey private.key -in cert.cer

The private key of the certificate currently in use is in the command input in the private.key file in base64 format, unprotected, and the public part of the certificate (= signed public key) is in the cert.cer file in base64 format.

OpenSSL will ask for the password to protect the pfx file. The password is required in the signing program. The end result is a new test.pfx file.

#### If you try on a test bench:

Use the above command to generate the pfx file to export the private key, the test bench SignNewCertificate\_Private.key file, as well as the current certificate retrieved from the test bench, which is stored in the cert.cer file in base64 format.

### 4.2 Run the signing program

Compile and run the signing program (SignXmlNew.exe), and as a command line parameter, enter the xml message you created in step 3, the pfx file, and the password you created for it: *SignXmlNew.exe renew.xml test.pfx password* 

The end result is a signed xml file renew signed.xml, an example of a test bench below: <cer:RenewCertificateRequest xmlns:cer="http://certificates.vero.fi/2017/10/certificateservices" xmlns:xd="http://www.w3.org/2000/09/xmldsig#"> <Environment>TEST</Environment> <CustomerId>0123456-7</CustomerId> <CustomerName>Ab PKI Developer Company Oy</CustomerName> <CertificateRequest>MIICjTCCAXUCAQAwSDELMAkGA1UEBhMCRkkxEzARBgNVBAgMClNvbWUtU3RhdGUx JDAiBgNVBAoMG0FilFBLSSBEZXZlbG9wZXlgQ29tcGFueSBPeTCCASIwDQYJKoZl hvcNAQEBBQADggEPADCCAQoCggEBAJkBP88eLdbxbJfPluDI/rNP0EUpluRohxgx MNfuYVV9kXgrMsOZpCsV/QjwZFpWBSFy6PDJIKyvAqe83XSfoGPt9apy3QaUJuXR 4/P5H6VT+eZpt1TCf5CEaKb0aW4bZ1kN9BLerrJ81HsR6cutpE/t0bzArc4kna/l rz/yB3tlU34YoHyx9bXNwKSPsUdL7N32vIuSO8Me/3NjFzA9CBYRrP58qnXIyTmm 0x5GJXGBJqJM2xBRCmpMWg5WGUOF8mAGxkPDxyEfZpaHXbSLaBQ1nJyDPg0+n/Ak rcweydE0BKmMh3rSITH/M5DYZ6yKgHABEWERg1Nz06ei+a+KJUcCAwEAAaAAMA0G CSqGSlb3DQEBCwUAA4IBAQBslqCulgyrfU+DVZxS60Hvu4d8GcKKRGCtFBt508BM c+NSnevgakWZXXMWKOJStsDHsOPnwfalvImFLWRkAsqxt2dIGgWMzFh9NaX0Anwm CbiUruot9C8zguP7Y/67AFSeageNYrHmgIBHoZyNIe+tPR4Y5DxcQBI/6HtyzJ/q Nej5mp2zSIW5P1QoEkS3MU8Gm0mpCBylyAvCzeYHOop6caZMQctVCmPto+0PYx0T qEmO15vGj/rIN4btjEKSYfjNj56MMN8lsIc/6vqdikKKmMwTLRXjq73liOYyJ11s 9433VK1J/UMvay3y2jYKVDUUw567HD8C3lsT+A+ifkCo</CertificateRequest> <Signature xmlns="http://www.w3.org/2000/09/xmldsig#"><SignedInfo><CanonicalizationMethod</p>
Algorithm="http://www.w3.org/2001/10/xml-exc-c14n#" /><SignatureMethod Algorithm="http://www.w3.org/2001/04/xmldsig-more#rsa-</p> sha256" /><Reference URI=""><Transforms><Transform Algorithm="http://www.w3.org/2000/09/xmldsig#enveloped-signature" /></Transforms><DigestMethod Algorithm="http://www.w3.org/2001/04/xmlenc#sha256" /><DigestValue>i13a6CV9yr+uqy/qx4yhvyysDvcKnoiNljUdj7Arr1A=</DigestValue></Reference></SignedInfo><SignatureValue>VEja4 6Y17IaMXHMJfcZMRM+3zPTLSepv/zWeR2JLMMCz3nWldJynhs1MjGMbqJ3gLsebomkE3UX10ToZ0LObtbeACFYz78dDKbWHTc4cU 1IWkZU3DpXQ5svgJWNk1L+B2SDH7V+ethFNqBmwLCgsE2dT8pt7rXwsBOnZe/Rt30flEMd5sSWYYJeb1FzMXAcafVloVs31T9HcoCF upgMH9YWsgzpknQHTSTKfjBZbhsjBnvnDlwSceFhxxNpcmY/zVjRVB56WeC2qhQgZFN7PsnCJ6KnNOTkYr2w7CVCFNwofCMU3eXUI

+n5khTJmNQV+SZ2S0qPzBSp6TD/reCVJHA==</SignatureValue><KeyInfo><X509Data><X509Certificate>MIIFqzCCA5OgAwIBAgIIG ZoeTGyXo3IwDQYJKoZIhvcNAQELBQAwSjEkMCIGA1UEAwwbUEtJIFNIcnZpY2UgRGV2ZWxvcGVyIENBIHYxMRUwEwYDVQQKDA xWZXJvaGFsbGludG8xCzAJBgNVBAYTAkZJMB4XDTIwMDcwNjA4MzYzMloXDTMwMDcwNDA4MzYzMlowcjESMBAGA1UEAwwJM DEyMzQ1Ni03MSkwJwYDVQQFEyBDNDY4MTkxMDdCNDAxNUI0MUIzMTA0MTExMUE0REE2RDEkMCIGA1UECgwbQWIgUEtJIERI dmVsb3BlciBDb21wYW55IE95MQswCQYDVQQGEwJGSTCCASIwDQYJKoZIhvcNAQEBBQADggEPADCCAQoCggEBAMrf+WUx2nu YBOeG3PxqzIeMmMVRwlqmBTH/jdW0AmRZ34cuh+Do/T6U0mqg9G4lVsj8WaM8fmh7tdCQ3xcCPnqpQrkeGuWQV4nlhok74kDnQb1 2FrOKCsLIOMONHS2+9E8HKwS8giFXzKP8UUnJK8PmptJQo+E6jIEy+vzSsHouf0UMCgp9MutN9RIAtjqS6lyHtq8BLn2hdEM1srlqCX BRigkAH5w1mqbBSiVkgsCaYJ+I5AY201ZTUIb138SY/bYk9gfLS1aY1gEF+667Bmys0aJk4JRLHujMqfkEuHrfRWo1ps739H+8UPqkRm JfNybGFUPoJEwcfGlkXdYGPUCAwEAAaOCAWswggFnMAwGA1UdEwEB/wQCMAAwHwyDVR0jBBgwFoAUT1PJe8BCr9h+uQE8W6 CNC7/QfeYwUwYIKwYBBQUHAQEERzBFMEMGCCsGAQUFBaAChjdodHRw0i8vY3JsLXRlc3RpLnZlcm8uZmkvY2EvUEtJU2VydmIjZ URIdmVsb3BlckNBdjEuY3J0MBMGA1UdJQQMMAoGCCsGAQUFBwMCMIGcBgNVHR8EgZQwgZEwgY6gPKA6hjhodHRw0i8vY3JsL XRlc3RpLnZlcm8uZmkvY3JsL1BLSVNIcnZpY2VEZXZIbG9wZXJDQXYxLmNybKJOPEwwSjEkMCIGA1UdDaQWBBQwtQwXI5AZJVyZf4 DEemCYLnw+mzAOBgNVHQ8BAf8EBAMCBaAwDQYJKoZIhvcNAQELBQADggIBADZkkj4T+rVIAe9a53/9zrWLuJqe+WePxIoEk5ozX WDb2FeR0uEyUS2Ba0gVJwPm9Go6CAia3J9nFGyVUUNCm2ofdDGxEX4JkrRc7cO8JPaMY74tJR9wwj8R5sshAXPDVMWh9Ml8LHG 6hqz0ic0lK9cSsAHBGJ3GBlckS/6y+SPWGKMHOf0QIm5of63qQ8al950y4aUjL7td2Yxiu6jKUfP4haL0BvJFM///o6Ge5LxT3nfPZxESBLb LE21D0ksyO+fZIJIeflxIeQk9rWY7zYq/Go9+EIvEILXE2aDjqQrwoNIQHmqLgG0DuKpJKzSi7nRvDVHaB5YIdtLDJ4PXZITkib8QBOZWm HCw58IvfEdL0WfuRpzJmlCf8oyzLWRagtnEQhwnWnkXOtPqivRq3Rh35M4mQPNVPikduzYIhvQzwCAVkzgspEZVT5hQITEXBiZZQ8jC 8Mb6U1u7G/NndHGwdWn0WtNYDMrhqEZGoHxgLTLwaU4d5suHzkv0glxkreR4fnVdiVWd4zCNQk6rt9Jo3p0yLFGM49G3kszHPcYxxB mzqSrSBoBKX5Sn9+jOF39fxE6LNCmJBiZz49WhSOTSLjX/kL8B0T4NBCtz6EdhQk0lz1JC5GvNuVVnmKeZYEIt3qLvx4ktc6QxIH2zZ48 BR+m/cXycvyLzy2fgyAIW</X509Certificate></X509Data></KeyInfo></KeyInfo></keyInfo></keyInf

You will notice that the signing program has added a Signature block to the end of the RenewCertificateRequest block.

Importantly, the contents of the file must not be altered in any way before it is sent to the certificate service interface, so as not to change the signed content. The change is also caused by line breaks or other formatting, in which case the signature is no longer valid and the certificate service responds with error code PKI010.

# 5. Send a signed message to the certificate service endpoint

Send the signed test certificate renewal message using for example SoapUI to the test address of the certificate service:

https://pkiws-testi.vero.fi/2017/10/CertificateServices

In SoapUI, you can use the templates of the message structures based on the WSDL description. Download the certificate service interface package

(<u>https://vero.fi/globalassets/tulorekisteri/kuvat/varmennepalvelu-rajapinta\_v1.01.zip</u>) and open the WSDL file with SoapUI.

Generate the outgoing message so that the signed content is unchanged inside the body element of the soap envelope. Do not format the signed content in any way.

Example of soap envelope and where to export the content: <env:Envelope xmlns:env="http://schemas.xmlsoap.org/soap/envelope/" xmlns:xs="http://www.w3.org/2001/XMLSchema" ><env:Body> the content signed here as it is, formed in section 4 of this guide</env:Body></env:Envelope>

Check the URL and send a message. The answer is OK and retrievalID, which can be used to retrieve the renewed certificate using the GetCertificate operation.

Instead of SoapUI, you can use curl. In the Windows environment, you need to be careful that line breaks must not be present in the content to be signed, and all content must be on a single line. Be sure to add soap envelope to the signed file. Use the CURL command below to submit a renewal request:

curl -i -v -d @template\_signed\_env.xml --header "SOAPAction:renewCertificate" -H "Content-Type: text/xml;charset=UTF-8" -H "Accept-Encoding: gzip,deflate <u>https://pkiws-</u> testi.vero.fi/2017/10/CertificateServices

## 6. Retrieve a renewed certificate using the GetCertificate operation

When picking up, use the instructions of the Incomes Register's certificate service.

## 7. Send your renewed certificate to the Tax Administration

The test certificate (publicly signed key) intended for use in the Vero API must be sent to ohjelmistotalot(at)vero.fi in base64 format, in which case the certificate will be installed in the Tax Administration's test environment. There is no need to send a production certificate, they will be updated automatically. Do not send the pfx file or private key to the Tax Administration.